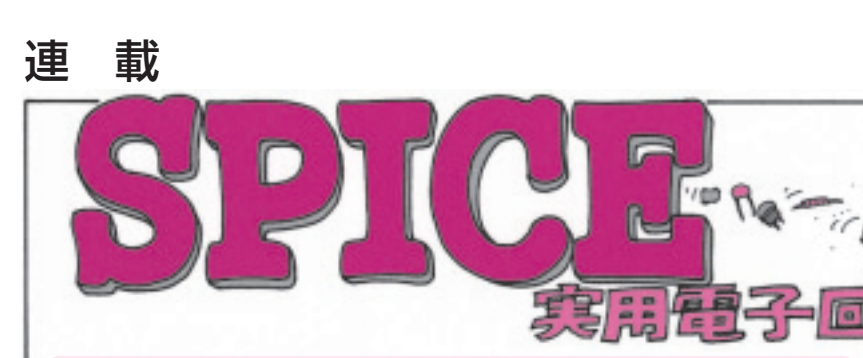

第3回 OP アンプをフルスイングさせる

前回(第2回,2005年4月号)調べたように,希望の 周波数までゲインが一定の増幅器を設計するためには, OPアンプの*GBWを*考慮して設計する必要がありま す.必要な周波数まで,フルスイングさせるためには, OPアンプの「スルー・レート」と呼ばれるパラメー タがキーになります.

今回は,前回同様SPICEシミュレータを使用して, OPアンプの出力波形の飽和のようすを観測しながら, 「スルー・レート」の理解を深めたいと思います.

負荷が重くなると フルスイング時の振幅が小さくなる

# 負荷抵抗の大きさを変えながら OP アンプの出力波形の変化を見てみる

● 波形を調べるときに使う過渡解析機能を利用する

前回説明したように,周波数特性を調べるときに利 用する AC 解析では,OP アンプの出力信号が飽和し てクリップするようすは解析できません.波形応答を 調べたいときは,SPICE に備わっている過渡解析機 能を利用します.過渡解析機能を利用すれば,オシロ スコープを使って各部の波形を調べるような解析が可 能です.

### 信号源には VSIN を使う

図3-1に入力信号の振幅を変化させ、出力信号が どのように変わるかを調べるためのシミュレーション 回路を示します.前回同様、OPアンプにはµA741を 使用します.

信号源には VSIN を使用します.図3-2(a)に, VSIN のプロパティ・エディタ設定画面を示します. 前回, AC解析のときに使った信号源 VACは,過渡 解析では使用できません.

VSINはその名のとおり,正弦波を出力する信号源 です.DC解析,AC解析,過渡解析いずれにも使用 することができます.

VSINには下記のような設定パラメータがあります.

# ► DC

直流電圧を設定します.DC解析やAC解析で使用 します.

#### ► AC

交流電圧を設定します. AC解析で使用します.

► VOFF

オフセット電圧を設定します.過渡解析で使用しま す.

#### ► VAMPL

交流振幅を設定します.過渡解析で使用します.

- ▶ FREQ 周波数を設定します.過渡解析で使用します.
- ▶ PHASE 位相を設定します.過渡解析で使用します.
- ► DF

ダンピング・ファクタを設定します. 過渡解析で使 用します.

► TD

遅延時間を設定します.過渡解析で使用します.

\*

VSINは、スタートからTDまでの間はVOFFの直

# Av: 1. 3V, 1. 4V, 1. 5V, 1. 6V, 1. 7V

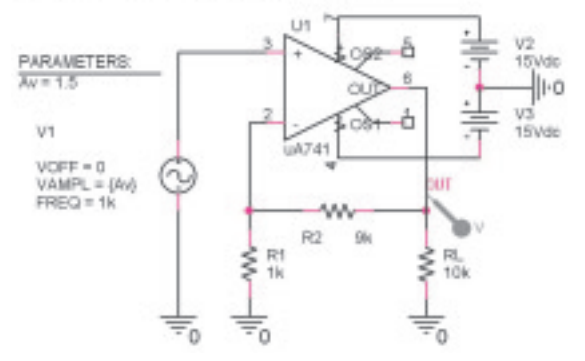

図3-1 負荷抵抗を変えたときの OP アンプの出力波形の変化 を調べる

遠坂 俊昭 Toshiaki Enzaka

流電圧を出力します.以降は,次式で決定される指数 減衰の正弦波を出力します.

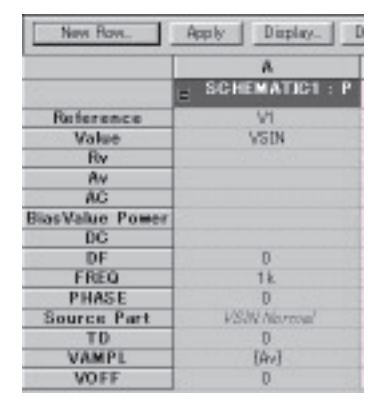

(a) VSINの動作条件を設定するプロパ ティ・エディタ・ダイアログを開く

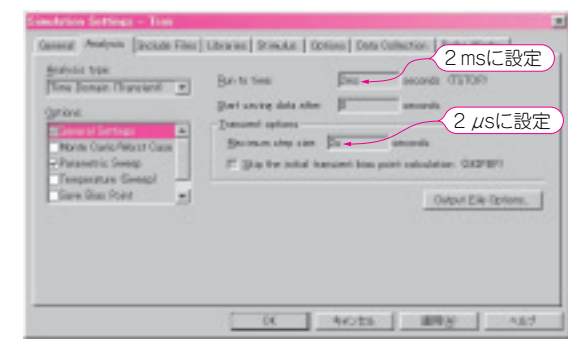

(b) シミュレーションの設定ダイアログを開く(過渡解析の設定)

# 図3-2 PSpiceの解析条件を設定する

VSIN(TIME) =

VOFF + VAMPL × sin 
$$\left[ 2 \pi \times \left\{ \text{FREQ} \times (\text{TIME} - \text{TD}) - \frac{\text{PHASE}}{360} \right\} \right] \times e^{-(\text{TIME} - \text{TD}) \times \text{DF}} \cdots (3-1)$$

**DF**を0に設定すると連続正弦波が得られ,**VAMPL** は0-peakの電圧になります.

過渡解析だけで使用する場合は、ACとDCの欄に 記入する必要はありません、今回は、振幅の値を変化 させながらパラメトリック解析するので、VAMPLE には変数名 {Av} を設定します.ここに入力する文字 には特に規則がなく、任意でかまいません.

### ● 振幅などの条件を変えながら過渡解析する

図3-2(b)と図3-2(c)に過渡解析の設定画面を示 します.

### ▶時間軸の表示スケールを設定する

1kHzの正弦波の2周期ぶんが表示されるように,

| Second Anti-                                                                                                    | 1 Donies   Stream   Options   Onto Option   Police Wedger |
|----------------------------------------------------------------------------------------------------|-----------------------------------------------------------|
| Autors 100<br>The Dense Transet<br>Genes<br>Constantion for the constant<br>Constant Constantion<br>Constant Constantion<br>Constantion Constantion<br>Constantion Constantion<br>Constantion | Avと記入   ここをチェック                                           |
| ここをチェック                                                                                                    | く<br>信号源の振幅値を入力.数値と数値の<br>間には半角スペースを挿入する                  |

(c) 信号源の振幅がステップ変化するように設定を替える(パラ メトリック解析の設定)

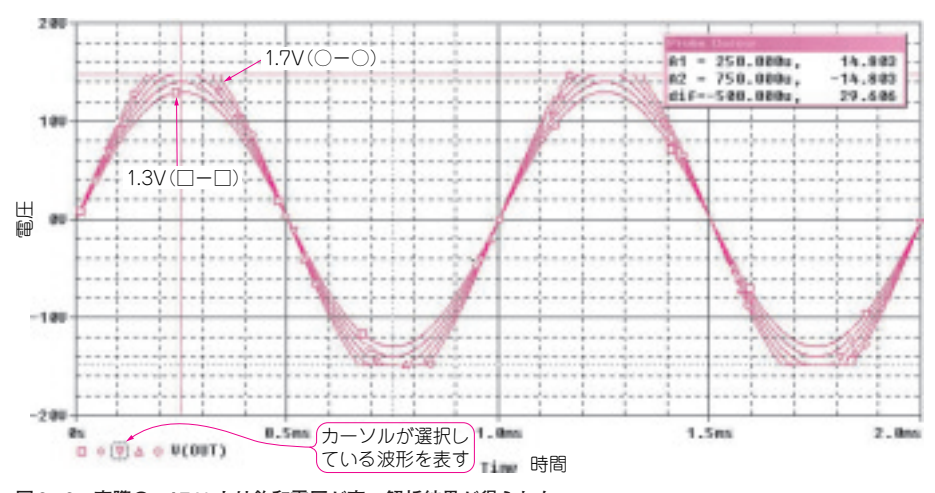

図3-3 実際のµA741より飽和電圧が高い解析結果が得られた

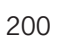

質問はお手紙で! 掲載記事や書籍の内容に関する質問は,次の事項を明記して,編集部に郵送してください.(1)掲載記事名,書籍名,筆者名,年月号, ページ (2)質問内容 (3)返信用封筒(SASE).なお,別記事の質問は別便で!

トランジスタ技術 2005年5月号